# BACnet Gateway for SPC5000, SPC7000, & SPC8000 Series Particle Counters Operating Instructions

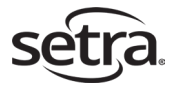

Setra Systems, Inc. 159 Swanson Road, Boxborough, MA 01719 800.257.3872 • www.setra.com

© Setra Systems, Inc.

The material in this document is for information purposes only and is subject to change without notice. Setra Systems assumes no responsibility for any errors or for consequential damages that may result from the use or misrepresentation of any of the material in this publication.

## **Table of Contents**

| 1.0 Overview                      | 4   |
|-----------------------------------|-----|
| 2.0 Connecting the IP Gateway     | 4   |
| 3.0 Configuring the IP Gateway    | 5   |
| 4.0 Connecting the MS/TP Gateway  | .10 |
| 5.0 Configuring the MS/TP Gateway | .12 |

# 1.0 Overview

This document is to be used as a supplement to the Setra Systems Particle Counter Operating Instructions for complete installation. This document covers the installation and configuration of the BACnet protocol gateway. The BACnet protocol gateway can be used with the Setra Systems SPC5000, SPC7000, or SPC8000 Series Particle Counters to provide BACnet communications via a Modbus to BACnet Gateway.

Refer to this document when connecting the gateway device to the Particle Counter and when loading the configuration file and setting network parameters (e.g. device instance, IP Address, etc). Instructions for both a BACnet IP network and a BACnet MS/TP network are included, please refer only to the instructions applicable to your network type.

Refer back to the Particle Counter Operating Instructions for complete installation guide.

## 2.0 Connecting the IP Gateway

- 1. Run one Cat-5 cable from the ethernet jack of the particle counter to your IP network hub or switch. (See IP hub or switch example below-right).
- 2. Run second cable from the ethernet jack of the Gateway to your ethernet hub.

**Note**: It is assumed that your IP hub is connected to your larger network and that you have open ports available.

The Gateway is now your "exit signal" from the particle counter and it is providing BACnet over IP.

#### Particle Counter

Gateway

IP Hub or Switch

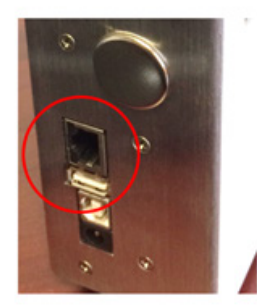

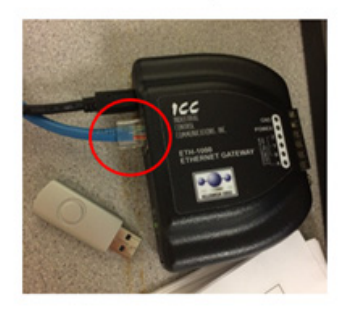

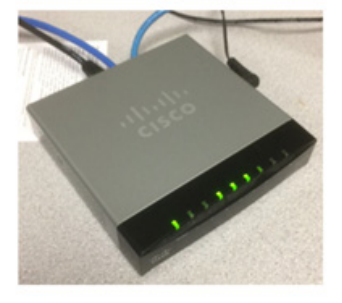

Note: The Gateway includes wall mount features as shown below.

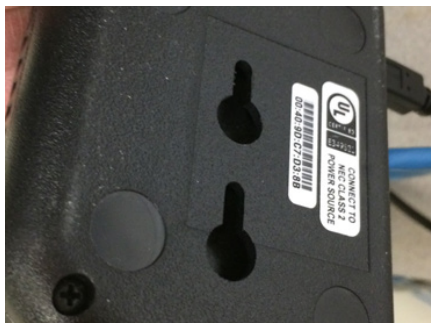

# 3.0 Configuring the IP Gateway

- 1. Download and install "ICC Configuration Studio" from: www.iccdesigns.com/software/40-icc-configuration-studio.html
- 2. Connect gateway to computer with provided USB cable.
- 3. Open "ICC Configuration Studio".
- 4. Verify a Yellow dot as shown in Picture 1 is visible. If there is no yellow dot it means either the USB driver did not get installed or gateway is not connected. Re install the software and make sure USB cable is inserted all the way

| Phiet,                      | ▼ # × Available Device | e + i ×    | Device Configurations Settings          |  |
|-----------------------------|------------------------|------------|-----------------------------------------|--|
| Device Confi                | gurations              | VE1-1000   |                                         |  |
|                             |                        | AT-1000    |                                         |  |
| Online Devic                | es 🔍 🕎 ET              | H-1000 =   |                                         |  |
|                             | 🜑 рв                   | DP-1000    |                                         |  |
|                             |                        | TR 1000    |                                         |  |
|                             | - AL                   | -1000 v    |                                         |  |
|                             |                        | п →        |                                         |  |
| Device Configurations Summa | ▼ # × Object List      |            |                                         |  |
| S Device                    | conigur                |            |                                         |  |
| Database                    | 11                     |            |                                         |  |
|                             | View                   | Radix      | Data Type                               |  |
|                             | Values Objects         | Decimal He | × •                                     |  |
|                             |                        |            |                                         |  |
|                             |                        |            | 1 1 1 1 1 1 1 1 1 1 1 1 1 1 1 1 1 1 1 1 |  |

Picture 1: ICC gateway showing a device is available for going online

5. Select "Online Devices" and note the appearance of "ETH-1000".

L

| B ICC Configuration Stud    | o - roject 1             |                                          | Contract of              | /                |        |
|-----------------------------|--------------------------|------------------------------------------|--------------------------|------------------|--------|
| File Edit View Devic        | e Tools Help             | a 1.0 - 9 1                              |                          |                  |        |
| Project                     | *#×                      | Discovered Devices                       | + ₽ × Onlin              | Devices Settings | * \$ X |
| Online D                    | onfigurations<br>levices | <ul> <li>USB</li> <li>ETH-100</li> </ul> | 00 [V5.500]              |                  |        |
|                             |                          |                                          |                          |                  |        |
| Online Devices Summary<br>O |                          |                                          |                          |                  | + ¢ >  |
| Database                    |                          |                                          |                          |                  | - a >  |
|                             | View<br>© Values         | O Objects                                | Radix<br>© Decimal © Hex | Data Type        |        |
| Address                     |                          |                                          |                          | LASCE.           |        |

Picture 2: Select "Online Devices"

6. Right click on ETH-1000 and click "Go online"

| TOURCE                          | - 3 - 1                   | D. 100 - D.Y. O.K.                    | - Destroy Contract | - 3 |
|---------------------------------|---------------------------|---------------------------------------|--------------------|-----|
| Device Con                      | nfigurations 🕟 関<br>vices | USB<br>ETH-1000 IVS 5001<br>Go Online |                    |     |
|                                 |                           |                                       |                    |     |
| nline Devices Summary<br>Onlin  |                           |                                       |                    | * I |
| Inline Devices Summary<br>Onlin |                           |                                       |                    | • ş |

7. Click on "Open Project" under File menu

.

| New P                                                     | in the second                  |                     |                 |                                                       | Ctrl+N                |                      | 0 5               | ۲.      |                         |                              |             |           |              |                           |                                    |                      |               |       |
|-----------------------------------------------------------|--------------------------------|---------------------|-----------------|-------------------------------------------------------|-----------------------|----------------------|-------------------|---------|-------------------------|------------------------------|-------------|-----------|--------------|---------------------------|------------------------------------|----------------------|---------------|-------|
| Gpen i                                                    | Project                        |                     |                 | 4                                                     | Ctrl+O                |                      | lable             | Ports   |                         |                              |             | эx        | ETH-1        | 000 Se                    | ttings                             |                      |               | * 8 X |
| Save P                                                    | roject As                      | 2                   |                 |                                                       | Cerl+Sh               | tt+S                 |                   |         |                         |                              |             |           | De           | scriptic                  | m                                  |                      |               |       |
| Import                                                    | Project()                      | 4                   |                 |                                                       |                       |                      |                   |         |                         |                              |             |           | Da           | tabase                    | Endian                             | ness                 | Little Endian | *     |
| Export<br>Export<br>Export                                | Summar<br>Object U<br>Database | y-<br>ot_<br>e Mapp | ings            |                                                       |                       |                      |                   |         |                         |                              |             |           |              |                           |                                    |                      |               |       |
| Recent                                                    | Projects                       |                     |                 |                                                       |                       | ,                    |                   |         |                         |                              |             |           |              |                           |                                    |                      |               | * 0 × |
|                                                           |                                |                     |                 |                                                       |                       |                      |                   |         |                         |                              |             |           |              |                           |                                    |                      |               |       |
| Exit                                                      | 4                              |                     | URIN            | -                                                     | Alt+F4                |                      | _                 |         |                         |                              |             |           |              |                           |                                    |                      |               |       |
| Exit                                                      | <b>2</b><br>2                  | R                   | Datab           | LC<br>10<br>10                                        | 41:+74                |                      |                   |         |                         |                              |             |           |              |                           |                                    |                      |               |       |
| Exit<br>Object Usa<br>atabase                             | 94<br>94                       | K                   | Datab           | LC<br>bes *                                           | 48-74                 |                      |                   |         |                         |                              |             |           |              |                           |                                    |                      |               | * 3 X |
| Exit<br>Object Usa<br>atabase                             | 90<br>91                       | K                   | Datab           | uc<br>uc<br>view<br>View                              | Wes C                 | ) Objec              | 15                |         | Rad                     | fix<br>Decima                | 4 O H       | ŧx        |              | Dat                       | a Type<br>Bit Unsi                 | igned                | -             | * 3 X |
| Exit<br>Object Usa<br>atabase                             | 94<br>0                        | р<br>(к)            | Datab           | Lc<br>Lc<br>View<br>View                              | 4 ves                 | Cbjer                | 75 6              | 7       | Rad                     | lix<br>Decima<br>9           | a ⊙ H<br>10 | ex 11     | 12           | 0at<br>8-<br>13           | a Type<br>Bit Unsi                 | igned                | •             | * 8 X |
| Exit<br>Object Usa<br>atabase<br>Address<br>0             | 97<br>97                       |                     | Datab<br>2<br>0 | Le<br>bas *<br>*<br>View<br>@ Val                     | 4 0                   | Cbjec<br>S           | ts<br>6<br>0      | 7       | Rad<br>®<br>8<br>0      | lix<br>Decima<br>9<br>0      | N © H       | ex 11     | 12           | Dat<br>8-<br>13<br>0      | a Type<br>Bit Unsi<br>14<br>0      | gned<br>15<br>0      | × ASGI        | ***   |
| Exit<br>Object Usa<br>atabase<br>Address<br>0<br>16       | 97<br>97<br>0<br>3<br>0        | 1                   | Datab<br>2<br>0 | View<br>View<br>Val                                   | ues ()<br>4<br>0      | Cbjec<br>5<br>0      | ts<br>6<br>0      | 7 0     | Rad<br>8<br>0<br>0      | lix<br>Decima<br>9<br>0      | 20<br>0     | ex 11 0   | 12<br>0      | 0 0                       | a Type<br>Bit Unsi<br>14<br>0      | gned<br>15<br>0      | - ASCE        | ***   |
| Exit<br>Object Usa<br>atabase<br>Address<br>0<br>16<br>32 | 0<br>3<br>0                    |                     | Datab<br>Datab  | Lc<br>ac *<br>View<br>View<br>Val<br>3<br>0<br>0<br>0 | ues ()<br>4<br>0<br>0 | Cbjer<br>5<br>0<br>0 | ts<br>6<br>0<br>0 | 7 0 0 0 | Rad<br>8<br>0<br>0<br>0 | lix<br>Decima<br>9<br>0<br>0 | 10 H        | ex 11 0 0 | 12<br>0<br>0 | Dat<br>8-<br>13<br>0<br>0 | a Type<br>Bit Unai<br>14<br>0<br>0 | gned<br>15<br>0<br>0 | ×<br>A5GI     | * # * |

Picture 4: Click on "Open Project"

8. Browse to the configuration file provided with the package and click on it

| 💭 🕞 🕨 Libraries     | Documents + PC_Gateway +        |                    | • 49 Se             | orch PC_Gateway   |   |
|---------------------|---------------------------------|--------------------|---------------------|-------------------|---|
| Organize - New fold | der                             |                    |                     | BII • 🖪           |   |
| Favorites           | Documents libra y<br>PC_Gateway |                    |                     | Arrange by: Folde | • |
| 🐌 Downloads 🛛 🗉     | Name                            | Date modified      | Type                | Size              |   |
| ConeDrive           | NPU V163.0                      | 5/7/2020 3:08 PM   | File folder         |                   |   |
| Kecent Places       | PCBacnetE_JCCv1.9.icsproj       | 5/4/2020 11:25 AM  | ICSPROJ File        | 20 KB             |   |
| - vocuments         | PCBacnetE_ICCv1.8.icsproj       | 5/1/2020 4:07 PM   | ICSPROJ File        | 20 KB             |   |
| 1 ibrarian          | PCBacnetE_ICCv1.5.icsproj       | 4/21/2020 9:04 AM  | ICSPROJ File        | 32 KB             |   |
| Documents           | PCBacnetE_ICCv1.6.icsproj       | 4/21/2020 9:03 AM  | ICSPROJ File        | 32 KB             |   |
| A Munic             | PCBacnetE_ICCv1.4.icsproj       | 4/11/2020 10:33 AM | ICSPROJ File        | 32 KB             |   |
| E Pictures          | PCBacnetE_ICCv1.3.icsproj       | 4/8/2020 3:01 PM   | ICSPROJ File        | 32 KB             |   |
| Videos              | PCBacnetE_ICCv1.2.icsproj       | 3/23/2020 1:34 PM  | <b>ICSPROJ File</b> | 17 KB             |   |
|                     | PCBacnetE_JCCv11.icsproj        | 3/20/2020 5:03 PM  | ICSPROJ File        | 16 KB             |   |
| 🔥 Homegroup         |                                 |                    |                     |                   |   |
|                     |                                 |                    |                     |                   |   |

Picture 5: load configuration file

9. Select "Ethernet" and set parameters of IP network suitable to your network

1

| SICC Configuration Studio - PCBacnetE JCC<br>Ne Edit View Dence Tools Help | 19          |                                                                                                    |       |                                                                                 | Anna an Anna                                                      |        |
|----------------------------------------------------------------------------|-------------|----------------------------------------------------------------------------------------------------|-------|---------------------------------------------------------------------------------|-------------------------------------------------------------------|--------|
| Project                                                                    | * 0 ×       | Available Protocols<br>BACnet/IP BBMD                                                                                                    | * 0 X | Ethernet settings<br>Passwork                                                   | icc                                                               | * 9 ×  |
| Connection Object - PC                                                     | 5000 -      | BACnet/IP Client<br>Baumer VeriSens Client<br>Erlab GFH Client<br>EtherNet/IP Client<br>EtherNet/IP Server<br>Generic Socket Client<br>Generic Socket Server |       | Network Configur<br>IP Settings<br>IP Address<br>Subnet Mask<br>Default Gateway | ation<br>Static<br>192.168.92.22<br>255.255.255.0<br>192.168.92.1 |        |
| Ethernet Summary                                                           | Object List |                                                                                                    |       |                                                                                 |                                                                   | * \$ X |

Picture 6: Set IP network parameters

10. Select "Device Object" Node and set the device instance number for the Gateway

۱

L

| 🧕 *Local Area Connection                | 9                 |                    |          |                |                      | _          | _        |            | _          | _   |
|-----------------------------------------|-------------------|--------------------|----------|----------------|----------------------|------------|----------|------------|------------|-----|
| CC Configuration Studio - PCE scnetE_CC | nize • In<br>V1.9 | clude in library 👻 | Share wi | th - New f     | older                |            |          | le         |            | x   |
| File Edit View Device Toos Help         |                   |                    |          |                |                      |            |          |            |            |     |
| 🔁 🥶 🖬 🗄 🖉 🖉 🖣 🖉 🗖 🗙 🖡                   | 3, 40 0           |                    |          |                |                      |            |          |            |            |     |
| Project                                 | * # X             | Available Items    |          | + ü ×          | Device Object Settin | 5          |          |            | Ψ.         | ą×  |
| Device Configuration                    | s 🍰               |                    |          |                | Device Name          | Particle ( | ounter   |            |            |     |
| 4 🌑 ETH-1000                            |                   |                    |          |                | Instance Number      | 351022     |          |            |            |     |
| <ul> <li>Ethernet</li> </ul>            |                   |                    |          |                |                      |            |          |            |            |     |
| ▲ BACnet/IP Server                      |                   |                    |          |                |                      |            |          |            |            |     |
| ▲ Node                                  |                   |                    |          |                |                      |            |          |            |            |     |
| Device Object                           |                   |                    |          |                |                      |            |          |            |            |     |
| ·                                       |                   |                    |          |                |                      |            |          |            |            |     |
| Device Object Summary - # ×             | Object List       |                    |          |                |                      |            |          |            | -          | a × |
| Device Object Sumr                      | Object Type       | Object Name        | Instance | Database Addre | ess Data Type        | Multiplier | Units    | Unit Value | Default CO | 5   |
| Instance Numb                           | Analog Valu       | e StartStop Sample | 1        | 0              | 16-Bit Unsigned      | 1          | No Units | N/A        | 1          | *   |
|                                         | Analog Inpu       | t Device Status    | 1        | 16             | 16-Bit Unsigned      | 1          | No Units | N/A        | 1          |     |
|                                         | Analog Valu       | e Cycle Count      | 2        | 32             | 16-Bit Unsigned      | 1          | No Units | N/A        | 1          |     |
|                                         | Analog Valu       | e Delay Time       | 3        | 48             | 32-Bit Unsigned      | 1          | Seconds  | N/A        | 1          |     |
|                                         | Analog Valu       | e Sample Time      | 4        | 64             | 32-Bit Unsigned      | 1          | Seconds  | N/A        | 1          | -   |
|                                         | ٠                 |                    |          |                |                      |            |          |            |            |     |

Picture 7: Set Device instance

11. Select "Connection object-PC5000" and set static IP address to particle counter. Make sure the address is not in use by any other device on the network and different from address assigned in step 9 above

| 1 😂 🗟   8 🤃 2   🔶 🧕 🗆 🗙                                                                                                    | OI                                                                   | O T                                                                                                    | * 1                                                                              | IX O                        | nonertice Object                                 | + . DCS000 Sattions                |                                        |                                       | - 1       |
|----------------------------------------------------------------------------------------------------|----------------------------------------------------------------------|----------------------------------------------------------------------------------------------------|----------------------------------------------------------------------------------|-----------------------------|--------------------------------------------------|------------------------------------|----------------------------------------|---------------------------------------|-----------|
| Device Configurations     Setternet     BACnet/IP Server                                                                                                    | Ĩ                                                                    | Holding Re<br>Input Regis<br>Coil Service<br>Discrete Inp                                               | gister Service Ob<br>ter Service Object<br>Object<br>out Service Object          | ijec<br>it<br>t             | Name P<br>IP Address 1                           | C5000<br>92.168.92.21              |                                        |                                       |           |
| Modbus/TCP Client     Connection Object - P     m                                                                                                    | C5000                                                                | ·[                                                                                                    |                                                                                  |                             |                                                  |                                    |                                        |                                       |           |
| Modbus/TCP Client     Connection Object - P     m     onnection Object - PC5000 Sum_ * # ×                                                                                   | C5000<br>Object List                                                 | •[                                                                                                    |                                                                                  | •                           |                                                  |                                    |                                        |                                       | - 4       |
| Modbus/TCP Client     Connection Object - P     Connection Object - PC5000 Sum_ * # ×     Connection Obje     Name PCS                                                       | C5000<br>Object List                                                 | 2 Dbject Type                                                                                           | m Description                                                                    | +<br>Unit ID                | ) Start Register                                 | Number of Registers                | Start Coil                             | Number of                             | - 1<br>Co |
| Modbus/TCP Client Connection Object - R Connection Object - R Connection Object - R Name: PCS PAddress:                                                                      | C5000<br>Object List<br>Holding Re                                   | Object Type egister Service Object                                                                      | m<br>Description<br>Start/Stop Sampling                                          | ,<br>Unit ID                | ) Start Register<br>5001                         | Number of Registers                | Start Coil                             | Number of N/A                         | - I       |
| Modbus/TCP Client     Connection Object - F     m     m     connection Object - F     Connection Object     Connection Object     Sin Address     JP Address     Modine Raci | C5000<br>Object List<br>Holding Rr<br>Holding Rr                     | Dbject Type<br>egister Service Object<br>egister Service Object                                         | Description<br>Start/Stop Sampling<br>Device Status                              | ,<br>Unit ID<br>1           | ) Start Register<br>5001<br>5002                 | Number of Registers                | Start Coil<br>N/A<br>N/A               | Number of<br>N/A<br>N/A               | •         |
| Modbus/TCP Client     Connection Object - P     m     mection Object - PC5000 Sum + 3     Connection Obje     Name PCS     IP Address     Holding Regis     Descript         | Object List<br>Object List<br>Holding Ri<br>Holding Ri<br>Holding Ri | +                                                                                                    | Description<br>Start/Stop Sampling<br>Device Status<br>Cycle Count               | ,<br>Unit ID<br>1<br>1      | 5001<br>5002<br>5003                             | Number of Registers                | Start Coil<br>N/A<br>N/A<br>N/A        | Number of<br>N/A<br>N/A<br>N/A        | •         |
| Modbus/TCP Client Connection Object - F m connection Object - PC5000 Sum + 8 × Connection Object Name: PC5 IP Address Holding Regis Descriptio Unit ID: 1                    | C5000<br>Object List<br>Holding R<br>Holding R<br>Holding R          | Object Type egister Service Object egister Service Object egister Service Object egister Service Object | Description<br>Start/Stop Sampling<br>Device Status<br>Cycle Count<br>Delay Time | ,<br>Unit ID<br>1<br>1<br>1 | D Start Register<br>5001<br>5002<br>5003<br>5004 | Number of Registers<br>1<br>1<br>1 | Start Coil<br>N/A<br>N/A<br>N/A<br>N/A | Number of<br>N/A<br>N/A<br>N/A<br>N/A | •         |

Picture 8: Set IP address for particle counter

12. Save configuration file by clicking on save button.

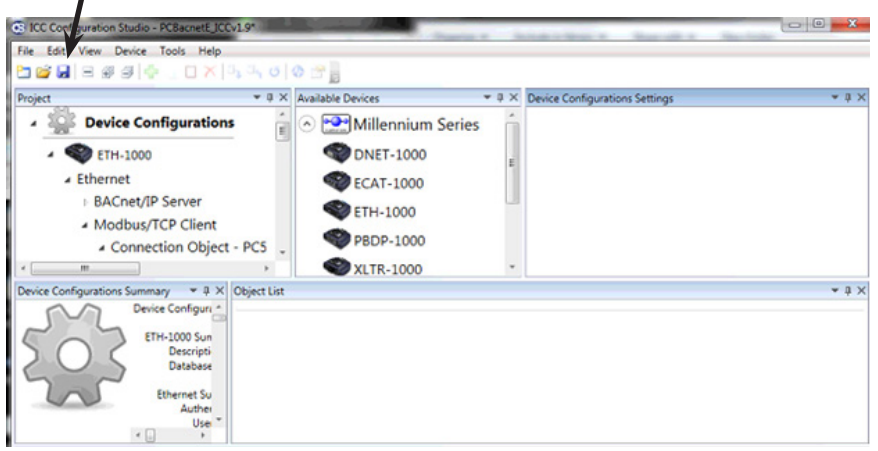

**Picture 9: Save Configuration File** 

13. Select ETH-1000 under Device configurations

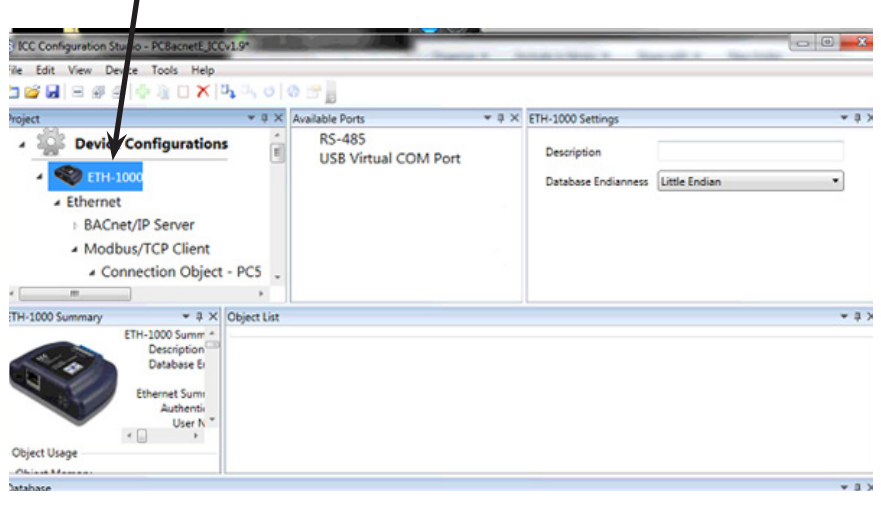

Picture 10: Select ETH-1000

14. Click on "Download Configuration in Device" under Device Menu

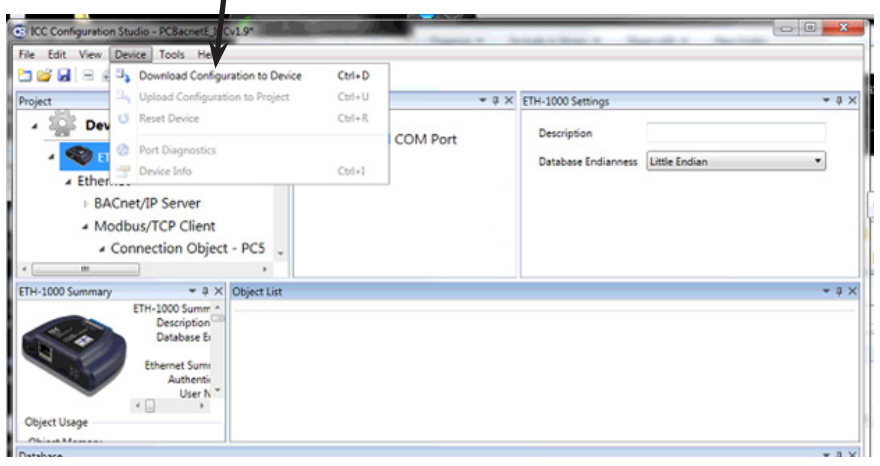

**Picture 11: Download Configuration File** 

15. You may now disconnect the USB cable from both the gateway and the computer. The Gateway is ready to be used with the particle counter.

16. Installation of the gateway for use over a BACnet IP network is now complete. Return to the Particle Counter Operating Instructions.

## 4.0 Connecting the MS/TP Gateway

1. Run a Cat-5 cable from the ethernet jack of the particle counter directly to the gateway ethernet jack.

#### Particle Counter

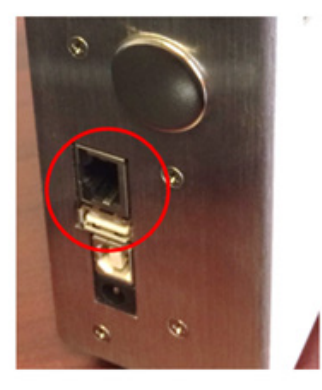

### Gateway

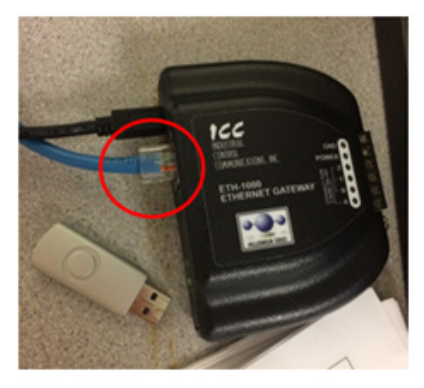

2. Connect to your MS/TP network directly from the gateway using the stripped wire connection on the rear of the gateway. As shown in the image below.

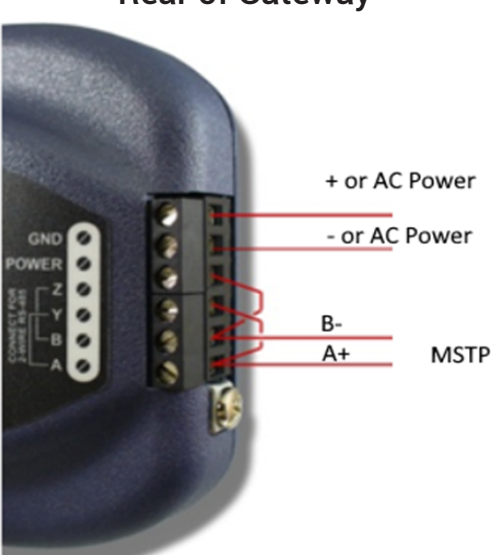

**Rear of Gateway** 

The Gateway is now your "exit signal" from the particle counter and it is providing BACnet over MS/TP.

Note: The Gateway includes wall mount features as shown below.

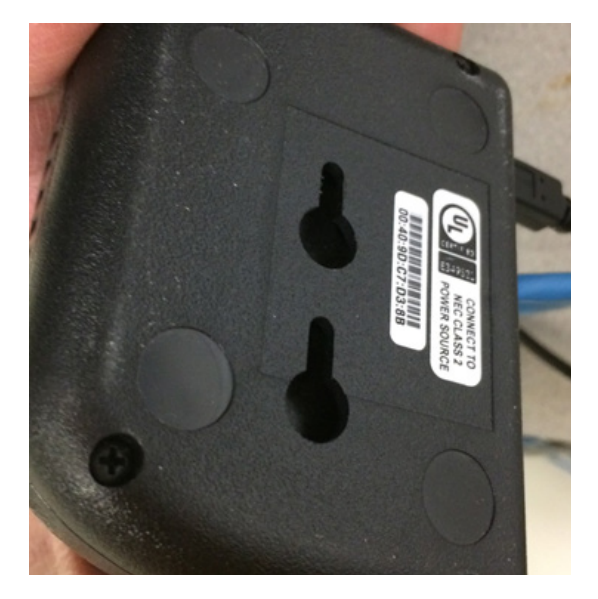

# 5.0 Configuring the MS/TP Gateway

- 1. Download and install "ICC Configuration Studio" from: www.iccdesigns.com/software/40-icc-configuration-studio.html
- 2. Connect gateway to computer with provided USB cable.
- 3. Open "ICC Configuration Studio".
- 4. Verify a Yellow dot as shown in Picture 1 is visible. If there is no yellow dot it means either the USB driver did not get installed or gateway is not connected. Re install the software and make sure USB cable is inserted all the way

| All Inc.                    | ΨΨ×                | Available Devices |                           | vice Configurations Settings | ÷ û        |
|-----------------------------|--------------------|-------------------|---------------------------|------------------------------|------------|
| Device Con                  | figurations        | ECAT-10           | 00                        |                              |            |
| Online Devi                 | ices               | S FTH-100         | 0 =                       |                              |            |
|                             |                    | CIII 100          |                           |                              |            |
|                             |                    | PBDP-10           | 00                        |                              |            |
|                             |                    | XLTR-10           | 00<br>-                   |                              |            |
|                             |                    | 4 III             | •                         |                              |            |
| Device Configurations Summa | • 0 × Object List  |                   |                           |                              | * Ú        |
| SNS Device                  | Conngur            |                   |                           |                              |            |
| Database                    |                    |                   |                           |                              | <b>▼</b> ậ |
|                             | View<br>© Values © | Objects           | Radix<br>© Decimal  © Hex | Data Type                    |            |
| Address                     |                    |                   |                           | ASCII                        |            |
|                             |                    |                   |                           |                              |            |
|                             |                    |                   |                           |                              |            |
|                             |                    |                   |                           |                              |            |
| 1                           |                    |                   |                           |                              |            |

5. Select "Online Devices" and note the appearance of "ETH-1000"

| SICC Configuration Studio - Poject | 1                   | a manda          |                        |                     |       |
|------------------------------------|---------------------|------------------|------------------------|---------------------|-------|
| File Edit View Device Tools        | Help                |                  |                        |                     |       |
|                                    | 1 X   3 3 0   0     | 0 IT 🛛           |                        |                     |       |
| Project                            | ≠ # × Disc          | overed Devices   | + 8 ×                  | Online Pevices Sett | ings  |
| Service Configur                   | rations             | USB              |                        | K                   |       |
| <b>Online Devices</b>              |                     | <b>е</b> тн-1000 | [V5.500]               |                     |       |
| Online Devices Summary VI          | 1 X Object List     |                  |                        |                     |       |
| Online Devic                       | ces 5               |                  |                        |                     |       |
| Database                           |                     |                  |                        |                     |       |
|                                    | View<br>Values O Ob | jects            | ladix<br>Decimal © Hex | Data                | туре  |
| Address                            |                     |                  |                        |                     | ASCII |

Picture 2: Select "Online Devices"

6. Right click on ETH-1000 and click "Go online"

| S ICC Configuration Studio - Project 1 | Call Street             |                             |                         | - C - X       |
|----------------------------------------|-------------------------|-----------------------------|-------------------------|---------------|
| File Edit View Device Tools Help       |                         |                             |                         |               |
| 🗅 😂 🖬 🗄 🕸 🗐 🍦 🚊 🗅 🗙                    | 3, 3, 0 🕲 🕾 🖥           |                             |                         |               |
| Project                                | ▼ # × Discovered Device | s ₹₿×                       | Online Devices Settings | - a ×         |
| Device Configuratio                    | ns 🔿 👸 USB              |                             |                         |               |
| online Devices                         | S ETH-                  | 1000 IV/5 5001<br>Go Online |                         |               |
| Online Devices Summary                 | Object List             |                             |                         | <b>-</b> \$ × |
| Database                               |                         |                             |                         | * û X         |
| Vi<br>C                                | ew<br>Values 💿 Objects  | Radix<br>Decimal   Hereit   | K Data Type             |               |
| Address                                |                         |                             |                         | ASCII         |

Picture 3: Click on "Go online"

7. Click on "Open Project" under File menu

|                     |                                                |             |             |                               |                                         | Part - 81             |             |                    | a 11    |                                 |                             |                  |             |              |                      |                                    |                       |               |  |
|---------------------|------------------------------------------------|-------------|-------------|-------------------------------|-----------------------------------------|-----------------------|-------------|--------------------|---------|---------------------------------|-----------------------------|------------------|-------------|--------------|----------------------|------------------------------------|-----------------------|---------------|--|
| 5                   | Core Designst                                  |             |             | CON-N                         |                                         |                       |             |                    |         |                                 |                             |                  |             |              |                      |                                    |                       |               |  |
| <u> </u>            | Open Pro                                       | oject       |             |                               | •                                       | Ctrl+O                |             | iable              | Ports   |                                 |                             |                  | âХ          | ETH-1        | 000 Se               | ttings                             |                       |               |  |
| 1                   | Save Project                                   |             | -           | Ctrl+S                        |                                         |                       |             |                    |         |                                 |                             | ~                |             |              |                      |                                    |                       |               |  |
| 5                   | Save Pro                                       | ject As.    |             |                               | (                                       | Ctrl+Sh               | itt+S       |                    |         |                                 |                             |                  |             | -            | ac por               | 201                                |                       |               |  |
| 5                   | Import P                                       | voject(s    | 0           |                               |                                         |                       |             |                    |         |                                 |                             |                  |             | Da           | tabase               | Endiar                             | ness                  | Little Endian |  |
| 6                   | Export Su                                      | ummar       | -           |                               |                                         |                       |             |                    |         |                                 |                             |                  |             |              |                      |                                    |                       |               |  |
|                     | Export O                                       | bject L     | st_         |                               |                                         |                       |             |                    |         |                                 |                             |                  |             |              |                      |                                    |                       |               |  |
|                     | Export D                                       | atabase     | Mapp        | ings                          |                                         |                       |             |                    |         |                                 |                             |                  |             |              |                      |                                    |                       |               |  |
|                     |                                                |             |             |                               |                                         |                       |             |                    |         |                                 |                             |                  |             |              |                      |                                    |                       |               |  |
|                     | Recent P                                       | rojects     |             |                               |                                         |                       | ,           |                    |         |                                 |                             |                  |             |              |                      |                                    |                       |               |  |
|                     |                                                |             |             |                               |                                         |                       |             |                    |         |                                 |                             |                  |             |              |                      |                                    |                       |               |  |
|                     |                                                |             | ) .         | ternal                        | Lo                                      | 4)t+F4                |             |                    |         |                                 |                             |                  |             |              |                      |                                    |                       |               |  |
| 000                 | at Used                                        | y           | N IN        | Data                          | LC<br>bes *                             | 41:+74                |             |                    |         |                                 |                             |                  |             |              |                      |                                    |                       |               |  |
| Obje                | et Usage                                       |             | ) Þ         | bernal<br>Datal               | LC<br>bas "                             | WK+F4                 |             |                    |         |                                 |                             |                  |             |              |                      |                                    |                       |               |  |
| Obje<br>Datab       | Exit<br>Exit<br>Act Usage<br>Hase              |             | ) Þ         | Datal                         | Le<br>bas *<br>View                     | 4it-74                |             |                    |         | Rad                             | ix                          |                  |             |              | Dat                  | ta Type                            |                       |               |  |
| Obje                | Cuit                                           |             | )      <br> | Datal                         | Le<br>bas *<br>•<br>View<br>• Val       | Wes C                 | ) Objec     | cts                |         | Radi                            | ix<br>Decima                | e © H            | ex          |              | Dat                  | ta Type<br>Bit Uns                 | igned                 |               |  |
| Obje<br>Datab       | Exit<br>Exit<br>Exit<br>Usage<br>Hase          |             | ×0          | Datel                         | Uc<br>bas *<br>*<br>View<br>@ Val       | Wt+F4                 | Object      | tts<br>&           | 7       | Radi<br>@ C                     | ix<br>Decima<br>9           | а © н<br>10      | ex 11       | 12           | Der<br>8-<br>13      | ta Type<br>Bit Uns                 | igned                 | ASCE          |  |
| Coje<br>Datab<br>Ad | Cuit<br>And Usage<br>hase<br>ddress<br>0       |             |             | Data<br>2                     | Ues View View Val 3 0                   | Wes ()                | 0 Object    | cts<br>6<br>0      | 7       | Radi<br>® C<br>8                | ix<br>Decima<br>9           | a © H<br>30<br>0 | ex 11       | 12           | Dat<br>8-<br>13<br>0 | ta Type<br>Bit Uns<br>14           | igned                 | ASCE          |  |
| Obje<br>Datab<br>Ad | Exit<br>ect Usage<br>base<br>Sdress<br>0<br>16 | 0 M 0       |             | cene<br>ternal<br>Datal       | View<br>View<br>Val<br>3<br>0<br>0      | ues ()<br>4<br>0      | 0<br>0      | cts 6<br>0<br>0    | 7 0 0   | Radi<br>@ 0<br>8<br>0           | ix<br>Decima<br>9<br>0      | 10 H             | ex 11       | 12 0         | Dat<br>8-<br>13<br>0 | ta Type<br>Bit Uns<br>14<br>0      | igned<br>15<br>0      | * ASCE        |  |
| Obje<br>Datab       | Act Usage<br>base<br>Sdress<br>0<br>16<br>32   | 0<br>3<br>0 | 1<br>0<br>0 | Catal<br>Datal<br>2<br>0<br>0 | View<br>View<br>Val<br>3<br>0<br>0<br>0 | Wes ()<br>4<br>0<br>0 | 5<br>0<br>0 | ets<br>6<br>0<br>0 | 7 0 0 0 | Radi<br>@ 0<br>8<br>0<br>0<br>0 | ix<br>Decima<br>9<br>0<br>0 | 10 H             | ex 11 0 0 0 | 12<br>0<br>0 | 0 0 0                | ta Type<br>Bit Uns<br>14<br>0<br>0 | igned<br>15<br>0<br>0 | ASCE          |  |

Picture 4: Click on "Go online"

8. Browse to the configuration file provided with the package and click on it.

| 💭 斗 🕨 Libra      | ries 🕨 | Documents + PC_Gateway +        |                    | • 49 St             | arch PC_Gateway            | , |
|------------------|--------|---------------------------------|--------------------|---------------------|----------------------------|---|
| Organize • New I | folder |                                 | /                  |                     | (iii • E <b>1</b>          | 0 |
| Favorites        | î I    | Documents library<br>PC_Gateway |                    |                     | Arrange by: Folder         | • |
| 🔒 Downloads      |        | Name                            | Date modified      | Туре                | Size                       |   |
| ConeDrive        |        | NPU V1.6.3.0                    | 5/7/2020 3:08 PM   | File folder         |                            |   |
| Recent Places    | 11     | PCBacnetE_ICCv1.9.icsproj       | 5/4/2020 11:25 AM  | ICSPROJ File        | 20 KB                      |   |
| - pocuments      | 11.2   | PCBacnetE_ICCv1.8.icsproj       | 5/1/2020 4:07 PM   | ICSPROJ File        | 20 KB                      |   |
| Tibrarier        |        | PCBacnetE_ICCv1.5.icsproj       | 4/21/2020 9:04 AM  | ICSPROJ File        | 32 KB                      |   |
| Documents        |        | PCBacnetE_ICCv1.6.icsproj       | 4/21/2020 9:03 AM  | ICSPROJ File        | 32 KB                      |   |
| A Music          |        | PCBacnetE_ICCv1.4.icsproj       | 4/11/2020 10:33 AM | ICSPROJ File        | 32 KB                      |   |
| Pictures         |        | PCBacnetE_ICCv1.3.icsproj       | 4/8/2020 3:01 PM   | ICSPROJ File        | 32 KB                      |   |
| Videos           |        | PCBacnetE_ICCv1.2.icsproj       | 3/23/2020 1:34 PM  | <b>ICSPROJ File</b> | 17 KB                      |   |
| _                |        | PCBacnetE_ICCv11_icsproj        | 3/20/2020 5:03 PM  | ICSPROJ File        | 16 KB                      |   |
| Nomegroup        |        |                                 |                    |                     |                            |   |
| Computer         | -      |                                 |                    |                     |                            |   |
|                  |        |                                 |                    | 100                 | Configuration (build a Day |   |

Picture 5: load configuration file

9. Select BACnet MS/TP server and set baud rate suitable to the MSTP network

| File Edit View Device T       | ools Help  |                      |                        |     |
|-------------------------------|------------|----------------------|------------------------|-----|
| Project                       |            | ▼ # × BACnet MS/TP S | et the Settings        | * ș |
| Copy                          |            | Baud Rate            | 38400                  | *   |
| Online Devi                   | ces        | Parity               | No Parity (1 Stop Bit) | *   |
| - 🔋 🤎 ETH-1000                |            | Max Master           | 127                    |     |
| Ethernet                      |            |                      |                        |     |
| ▲ RS-485                      |            |                      |                        |     |
| <ul> <li>BACnet MS</li> </ul> | /TP Server |                      |                        |     |
| <ul> <li>Node</li> </ul>      |            |                      |                        |     |
| Device                        | e Object * |                      |                        |     |

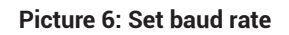

10. Select Node and set a unique MAC address for particle counter for MSTP network

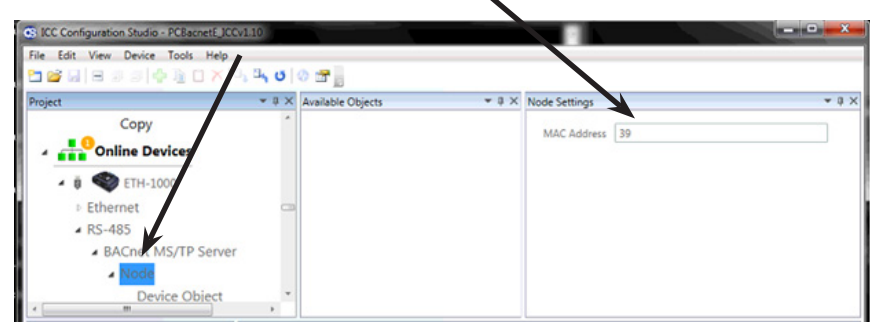

Picture 7: Set MAC address

11. Select Device object and set unique device instance for particle counter

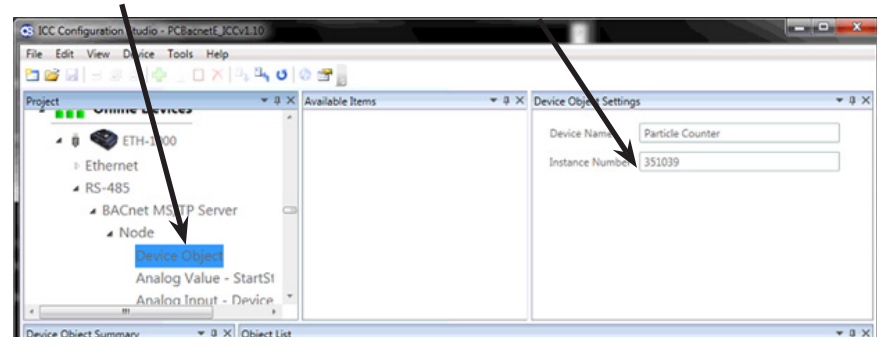

Picture 8: Set MAC address

12. Save configuration file by clicking on save button

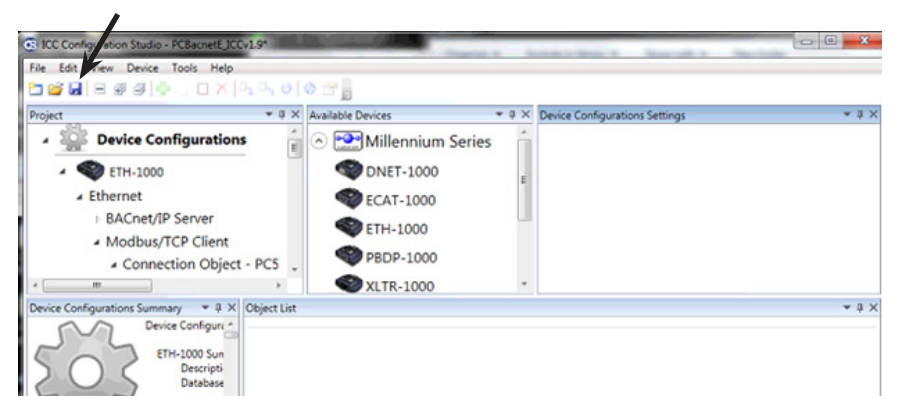

Picture 9: Save configuration file

#### 13. Select ETH-1000 under Device configurations

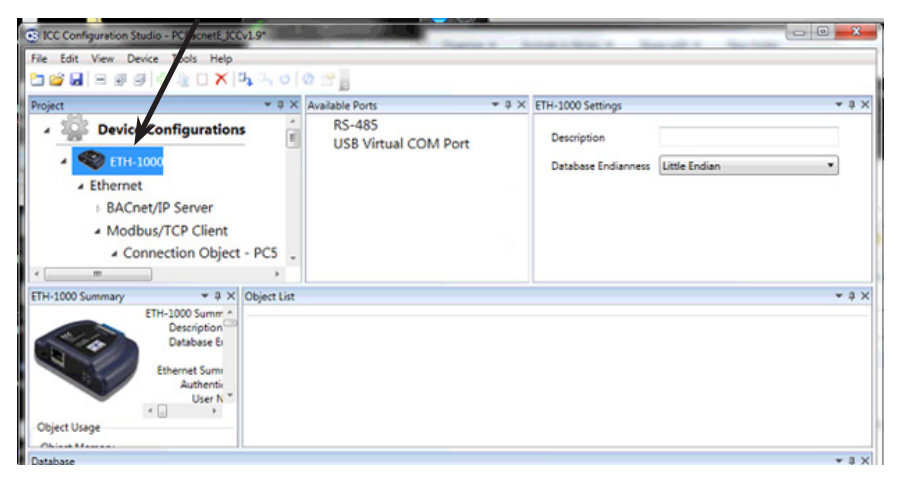

Picture 10: Select ETH-1000

14. Click on "Download Configuration in Device" under Device Manu

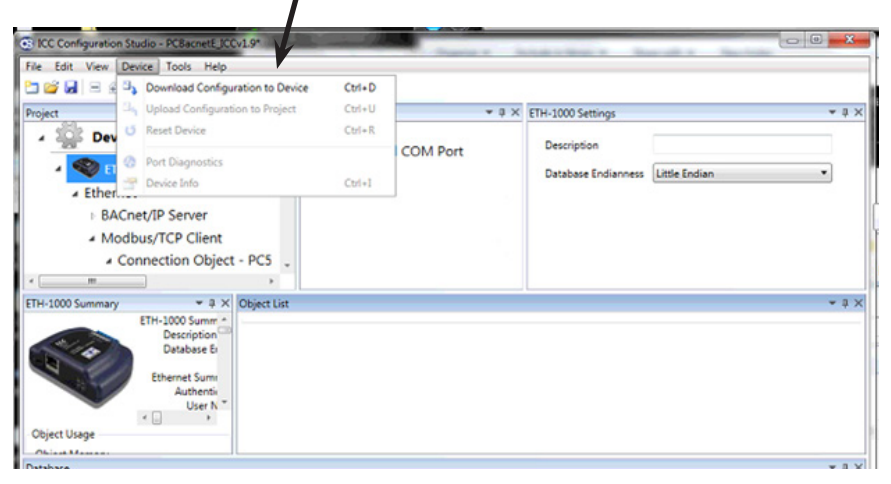

#### Picture 11: Download configuration file

15. You may now disconnect the USB cable from both the gateway and the computer. The Gateway is ready to be used with the particle counter.

16. Installation of the gateway for use over a BACnet MS/TP network is now complete. Return to the Particle Counter Operating Instructions.

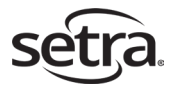

Setra Systems, Inc. 159 Swanson Road, Boxborough, MA 01719 800.257.3872 • www.setra.com